# Hoe schermafdrukken op het forum plaatsen?

Hiervoor moeten twee taken uitgevoerd worden.

- De schermafdruk maken
- De schermafdruk op het forum plaatsen.

## I. Een schermafdruk maken:

Om een schermafdruk te maken bestaan er verschillende methoden. We behandelen er hier twee van.

- Door gebruik te maken van **PAINT**. Paint biedt de mogelijkheid de schermafdruk te bewerken, doch alles is een stuk complexer dan de volgende methode.
- Door gebruik te maken van een klein programmaatje. In ons geval lichten we **Gadwin** toe. Met dit handige programma kun je zelfs moeiteloos een afdruk maken van een door u te bepalen deel van het scherm.

### PAINT

Zorg dat de te plaatsen schermweergave actueel is (zichtbaar is).

Klik op "Print Screen" (toetsenbord).

Open PAINT > Klik in de menubalk op "Bewerken" en dan op "Plakken".

Sla het bestand op, b.v. op je bureaublad.

Doe dat zo:

Ga in PAINT naar "bestand" > "Opslaan als" > Klik helemaal links op de knop "Bureaublad" (rode kader) om op je bureaublad op te slaan.

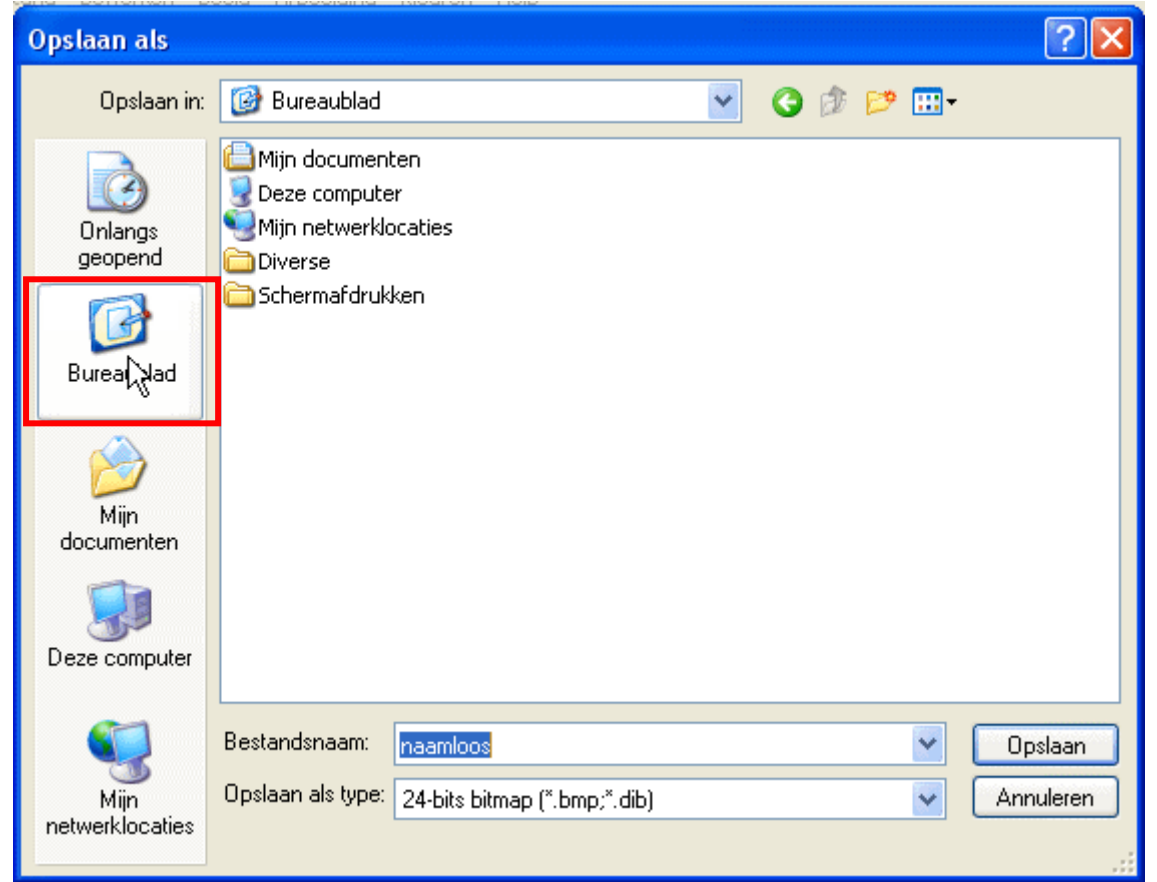

Geef een bestandsnaam in, bij "Bestandsnaam"

Wijzig in "Opslaan als type" naar "**GIF**" door bij het rode kadertje op dat V'tje te klikken en vervolgens op **GIF** [\*.**GIF**] (zie blauwe balk).

| ter |                   |                                                                                                    |   |
|-----|-------------------|----------------------------------------------------------------------------------------------------|---|
|     | Bestandsnaam:     | naamloos                                                                                             | * |
|     | Opslaan als type: | 24-bits bitmap (*.bmp;*.dib)                                                                         | * |
| ies |                   | Monochrome bitmap (*.bmp;*.dib)<br>16-kleuren bitmap (*.bmp;*.dib)                                   |   |
|     |                   | 256-kleuren bitmap (*.bmp;*.dib)<br>24-bits bitmap (*.bmp;*.dib)<br>JPEG (*.JPG;*.JPEG;*.JPE;*.JFIF) |   |
|     |                   | GIF (*.GIF)<br>TIFF (*.GF, TIFF)<br>PNG (*.PNG)                                                      |   |

Klik op "Opslaan". Sluit PAINT. De schermafbeelding is nu opgeslagen op je bureaublad.

Kijk hier voor een uitgebreidere toelichting: http://moderators.seniorennet.be/Handleiding/Schermafdruk.pdf

### Gadwin

#### Programma downloaden en installeren.

Ga naar deze locatie om het programma te downloaden. http://www.gadwin.com/download/ps\_setup.exe

Dit is een rechtstreekse downloadlink. Je ziet dus direct dit venstertje.

| Bestand downloaden - Beveiligingswaarschuwing 🛛 🛛 🔀                                                                                                    |  |  |  |
|----------------------------------------------------------------------------------------------------|--|--|--|
| Wilt u dit bestand uitvoeren of opslaan?                                                                                                    |  |  |  |
| Naam: PrintScreen35_Setup.exe                                                                                                    |  |  |  |
| Type: Toepassing, 1,05 MB                                                                                                    |  |  |  |
| Van: 207.99.4.17                                                                                                    |  |  |  |
| Uitvoeren Opslaan Annuleren                                                                                                    |  |  |  |
| Hoewel bestanden die u van het Internet hebt gedownload handig<br>kunnen zijn, kan dit bestandstype schade aan uw computer<br>toebrengen. Voer deze software niet uit of sla deze niet op als u<br>twijfelt over de afkomst. <u>Wat is het risico?</u> |  |  |  |

Indien je op **Uitvoeren** klikt dan zal het meteen geïnstalleerd worden.

Ikzelf heb de gewoonte een download eerst op te slaan op mijn bureaublad (op **Opslaan** klikken) zodat ik het gedownloade setupbestand eerst kan scannen op virussen alvorens het te starten (dubbelklikken). Noteer eerst de bestandsnaam (zie rode kader) zodat je het gemakkelijk kunt terugvinden.

Zie hier een afbeelding van het setupbestand:

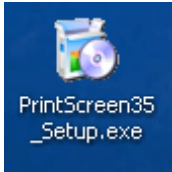

Na afloop van de installatie zal er een snelkoppeling op je bureaublad staan. Deze ziet er zo uit:

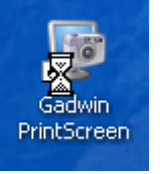

Ook in de systeembalk zal er een icoon staan. Na afloop van de instellingen en het opnieuw opstarten van de computer zal dat icoon verdwenen zijn omdat we bij de instellingen er voor gaan kiezen om dit programma niet samen met Windows te laten opstarten. Nadat je dan dubbelklikt op de snelkoppeling op je bureaublad zal Gadwin terug actief zijn, en staat het icoon er terug.

Zie groene kader.

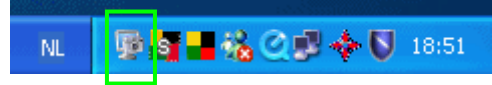

Verwijder het setupbestand PrintScreen35.exe van je bureaublad.

#### Het programma instellen.

Het programma heeft heel wat instellingsmogelijkheden welke nuttig kunnen zijn afhankelijk van het beoogde doel. Hier gaan we ons beperken tot de instellingen die het plaatsen van een schermafdruk op het SeniorenNet-forum mogelijk maken.

Open het programma door op de snelkoppeling op het bureaublad te klikken.

Ziehier het openingsvenster

| /oorkeuren                              | Bron       | Bestemming Afbeelding Info       |
|-----------------------------------------|------------|----------------------------------|
| Vastleg-in                              | istellinge | en                               |
| Sneltoe                                 | ts:        | PrintScreen 💌                    |
| Wa                                      | chttijd ve | oor het vastleggen (1-60 sec 📘 🌖 |
| Vert                                    | erg ico    | on tijdens het vastleggen        |
| 🔽 Too                                   | n inform   | atieve mededelingen              |
| Voorbeeld van de vastgelegde afbeelding |            |                                  |
| V Too                                   | n inform   | atie tijdens het starten         |
| 🗹 Star                                  | t bij het  | starten van Windows              |
|                                         |            |                                  |
|                                         |            |                                  |
|                                         |            |                                  |
|                                         |            |                                  |

Gemakshalve stel ik voor de instellingen van de volgende screenshot over te nemen.

| 😨 Gadwin PrintScreen 3.5                      | 🐺 Gadwin PrintScreen 3.5 🛛 🕐 🔀             |
|-----------------------------------------------|--------------------------------------------|
| Voorkeuren Bron Bestemming Afbeelding Info    | Voorkeuren Bron Bestemming Afbeelding Info |
| Vastleg-instellingen                          | Vast te leggen gebied                      |
| Sneltoets: PrintScreen 🔽                      | O Huidig venster                           |
| Wachttijd voor het vastleggen (1-60 sec 1     | ◯ Klant venster                            |
| Verberg icoon tijdens het vastleggen          | ◯ Volledig scherm                          |
| ✓ Toon informatieve mededelingen              | Rechthoekig gebied                         |
| └── Voorbeeld van de vastgelegde afbeelding   |                                            |
|                                               | Vastleggen muiscursor                      |
| Toon informatie tijdens het starten           |                                            |
| Start bij het starten van Windows             |                                            |
|                                               |                                            |
|                                               |                                            |
|                                               |                                            |
|                                               |                                            |
|                                               |                                            |
|                                               | Annuelen Hep                               |
| Cadwin DrintScreen 3.5                        | Gadwin DrintScreen 3.5                     |
| Verdeuer Der Beterning Afterführ              |                                            |
|                                               |                                            |
| Kopieer vastgelegd gebied naar het Klembord   | Soort bestand                              |
| Kopieer vastgelegd gebied naar een Printer    | GIF Image (*.gif)                          |
| Selecteer printer                             | Formaat                                    |
| Kopieer vastgelegd gebied via E-Mail          | 🗌 Wijzig formaat                           |
| ✓ Kopieer vastgelegd gebied naar een Bestand  | Vasthouden aspect ratio                    |
| Bestand                                       | Breedte: 1024 🗘 Hoogte: 768 🗘              |
| Viaag naar een bestangsnaam na net vastleggen |                                            |
| Automatisch opnammeren                        |                                            |
| Vasten-Man                                    | Uirijsschaal JPEG Kwaliteit (%): 85        |
| C:\Documents and Settings                     | Schaduwrand SchaduwDikte: 8                |
| 🗌 Openen met:                                 | Stempel StempelFormaat: %m-%d-%y %H:%M:%S  |
|                                               |                                            |
|                                               |                                            |
|                                               |                                            |
| UK Annuleren Help                             |                                            |

Stel de gewenste opslaglocatie in bij **Vastleg-Map:** door de verkenner te openen daar waar zich de muisaanwijzer bevindt op bovenstaande afbeelding. Dat kan bv je bureaublad zijn.

Ook hier is een handleiding betreffende het downloaden, installeren en instellen van Gadwin beschikbaar: <u>http://moderators.seniorennet.be/Handleiding/printscreen.pdf</u>

#### Een schermafdruk maken met GADWIN.

Open Gadwin door te dubbelklikken op de snelkoppeling op je bureaublad. Het icoon in de systeembalk komt weer tevoorschijn. Dit duidt er op dat Gadwin actief is. Zorg dat de afbeelding waarvan je een afdruk wil maken op je scherm zichtbaar is. Druk op de knop **PrintScreen** van je toetsenbord.

De cursor verandert nu in een kruisje met een rechthoekje (Laat het venstertje **Zoom window** maar voor wat het is).

Klik met dat kruisje op de linkerbovenhoek van de afbeelding (of deel van een afbeelding), hou de muisknop ingedrukt en sleep naar de rechter benedenhoek zodat je de gewenste afbeelding volledig omvat. Laat nu de linker muisknop los en klik op de rechter muisknop. Er zal een venster geopend worden waarin de gemaakte afbeelding getoond wordt. Klik op **Goedkeuren**, indien ze aan je verwachtingen beantwoord. Zoniet klik op **Afkeuren**. Met de schuifbalk kun je de afbeelding in- of uitzoomen.

Indien je alsnog de bestemming wenst te wijzigen, klik dan op **Wijzig bestemming**. Het tabblad bestemming zal dan gepend worden, al waar je de plaats van opslaan kan wijzigen.

De afbeelding staat nu op je klembord en is tevens op de ingestelde locatie opgeslagen.

# II. Een schermafdruk op het forum van SeniorenNet plaatsen.

Klik in het gekozen onderwerp op Nieuw antwoord.

|                                                                                                    | SeniorenNet                                                                         |  |           |  |
|----------------------------------------------------------------------------------------------------|-------------------------------------------------------------------------------------|--|-----------|--|
|                                                                                                    |                                                                                     |  |           |  |
| - 🗘 🖉 🦾 💧                                                                                                    | E Help Q Zoeken ■ Gebruikerslijst                                                   |  |           |  |
| SENIORENNET                                                                                                    | 🖾 <u>Pronei</u> 🥲 <u>je nebt geen nieuwe berichten</u> 🕑 <u>Uitloggen   Onsma  </u> |  |           |  |
|                                                                                                    |                                                                                     |  |           |  |
| SeniorenNet Forum I                                                                                                    | ndex -> E-mail                                                                      |  |           |  |
| Commerciële berichten                                                                                                    | /reclame zijn NIET toegelaten. <u>Klik hier om een advertentie te plaatsen.</u>     |  |           |  |
| (Nieuw!!) Foto in beri                                                                                                    | ch <u>ttaevoeaen? Klik hier.</u> (Nieuw!!)                                          |  |           |  |
|                                                                                                    | Plaats reactie                                                                      |  |           |  |
| Onderwerp                                                                                                    |                                                                                     |  |           |  |
| Bericht                                                                                                    | B / U Quote Code List List= Img URL                                                 |  |           |  |
|                                                                                                    | Letter kleur: Standaard V Letter grootte: Normaal V <u>Sluit tags</u>               |  |           |  |
| Emotions         Lotarian         Lotarian |                                                                                     |  |           |  |
|                                                                                                    |                                                                                     |  | 8908      |  |
|                                                                                                    |                                                                                     |  | 8 8 8 0 0 |  |
| 1 7 9 📀                                                                                                    |                                                                                     |  |           |  |
| Meer<br>Emoticons                                                                                                    |                                                                                     |  |           |  |
|                                                                                                    |                                                                                     |  |           |  |
|                                                                                                    |                                                                                     |  |           |  |
|                                                                                                    |                                                                                     |  |           |  |
| Opties<br>HTML is UIT                                                                                                    | 🔽 Schakel BBCode uit in dit bericht                                                 |  |           |  |
| BBCode is AAN<br>Smilies staan AAN                                                                                                    | 🗖 Schakel Smilies uit in dit bericht                                                |  |           |  |
|                                                                                                    | Waarschuwen als er gereageerd is                                                    |  |           |  |
|                                                                                                    | Voorbeeld OK                                                                        |  |           |  |
|                                                                                                    | Tijden zijn in CET (Europa)                                                         |  |           |  |

Klik op "Foto in bericht toevoegen? Klik hier" (Zie in blauwe kader)

Onderstaand venster zal geopend worden.

#### Foto / afbeelding toevoegen op forum Je kan via deze pagina een afbeelding/foto selecteren van je computer om zo deze afbeelding te kunnen gebruiken op het SeniorenNet Forum. Foto's worden automatisch verkleind naar een forumvriendelijk formaat. De meest gebruikte afbeeldingen worden ondersteund: JPEG, GIF, BMP en PNG; maximale resolutie is 8,2 megapixel.

LET OP: het is VERBODEN om auteursrechtelijk beschermde afbeeldingen, pornografische of afbeeldingen die illegaal zijn hiermee toe te voegen.

Selecteer de foto/afbeelding op je computer; klik op "Bladeren...":

| Bladeren                                                                                                    |  |  |  |  |
|----------------------------------------------------------------------------------------------------|--|--|--|--|
| Afbeelding verzenden - 1x klikken - heb geduld aub                                                                                                    |  |  |  |  |
| Het kan een hele tijd duren om de afbeelding door te sturen.<br>Dit is afhankelijk van de grootte van de afbeelding en de snelheid van uw internetverbinding. |  |  |  |  |
|                                                                                                    |  |  |  |  |

Klik op **bladeren** en ga naar het bestand met de gewenste afbeelding. Selecteer het en klik op **Openen**.

Het gekozen pad zal nu getoond worden. Zie in rode kader.

| Selecteer de foto/afbeelding op je computer; klik op "Bladeren": |                                                                                                    |  |  |  |
|------------------------------------------------------------------|----------------------------------------------------------------------------------------------------|--|--|--|
|                                                                  | C.\Documents and Settings                                                                                                    |  |  |  |
|                                                                  | Afbeelding verzenden - 1x klikken - heb geduld aub                                                                                                    |  |  |  |
|                                                                  | Het kan een hele tijd duren om de afbeelding door te sturen.<br>Dit is afhankelijk van de grootos van de afbeelding en de snelheid van uw internetverbinding |  |  |  |

Klik nu op "Afbeelding verzenden" (zie in blauwe kader).

Wacht rustig af tot onderstaand venster verschijnt.

| Foto correct ingeladen                                                                                                    |                      |  |  |
|----------------------------------------------------------------------------------------------------|----------------------|--|--|
| De foto/afbeelding die u hebt laten toevoegen is correct ingeladen.                                                                                                    |                      |  |  |
| U kan de foto gebruiken op het SeniorenNet Forum door in uw bericht volgende verv                                                                                                    | vijzing op te nemen: |  |  |
| [img]http://forumimages.seniorennet.be/Onsma/29-20061218-163c40.gif[/img]                                                                                                    |                      |  |  |
| Uw toegevoegde foto / afbeelding:                                                                                                    |                      |  |  |
| Bestand downloaden - Beveiligingswaarschuwing       Image: Second Second S |                      |  |  |
| Toebrengen. Voer deze sortware niet uit of sia deze niet op als u         twijfelt over de afkomst. Wat is het risico?         Terug naar formulier voor nieuw bericht.         Nog een afbeelding toevoegen, klik hier                                                                                                    |                      |  |  |
| Het is NIET toegelaten de foto's van deze dienst te gebruiken op andere websites of forums dan het<br><u>SeniorenNet Forum</u> .                                                                                                    |                      |  |  |

Er wordt een voorbeeld van de afbeelding getoond (Hier is dat een download beveiligingswaarschuwingsvenster). Maar ook, en daar gaat het om, de verwijzing naar die afbeelding. Zie rode kader in bovenstaande afbeelding.

Selecteer de verwijzing. Dat doe ja zo. Plaats de muisaanwijzer aan het begin van de verwijzing, klik op de linkermuisknop, hou deze ingedrukt en sleep deze helemaal naar rechts zodat je onderstaand resultaat ziet en laat de muisknop los (blauw geselecteerd). U kan de foto gebruiken op het SeniorenNet Forum door in uw bericht volgende verwijzing op te nemen:

[img]http://forumimages.seniorennet.be/Onsma/29-20061218-163c40.gif[/img]

Ga nu met de muisaanwijzer boven de blauw geselecteerde verwijzing staan en klik op de rechtermuisknop. Kies nu "**Kopiëren**".

| [img]http://fo | rumimages.seniorenn  | - Al 70 700, 0000<br>Ongedaan maken | 1218-163c40.gif[/img] |
|----------------|----------------------|-------------------------------------|-----------------------|
| egevoegde fot  | o / afbeelding:      | Knippen                             |                       |
|                |                      | Kopiëren                            |                       |
|                | Bestand downloader   | Verwijderen                         | chuwing 🔀             |
|                | Wilt u dit bestand u | Alles selecteren                    |                       |
|                |                      |                                     |                       |

Klik nu, in het geopende browservenster, tweemaal na elkaar op vorige om terug te keren naar je antwoordvenster.

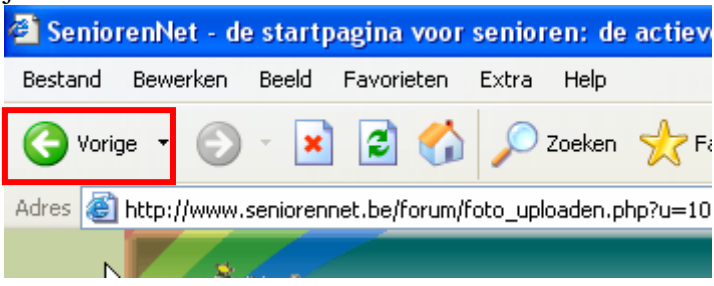

Plaats nu in het antwoordvenster de cursor op de gewenste plaats. Klik op de rechtermuisknop en kies voor "**Plakken**".

| Plaats reactie                                                                                                    |                                                                                                    |  |  |
|----------------------------------------------------------------------------------------------------|----------------------------------------------------------------------------------------------------|--|--|
| Onderwerp                                                                                                    |                                                                                                    |  |  |
| Bericht<br>Emoticons<br>Colored Colored<br>Colored Colored<br>Book Colored<br>Colored Colored<br>Colored Colored<br>Book Colored<br>Colored Colored<br>Colored Colored Colored<br>Colored Colored Colored<br>Colored Colored Colored<br>Colored Colored Colored Colored<br>Colored Colored Colored Colored Colored Colored<br>Colored Colored Co | B       /       U       Quote       Code       List       List=       Img       URL         Letter kleur:       Standaard       Letter grootte:       Normaal       Sluit tags         Tip:       BBcode kan je toepassen op geselecteerde tekst         Ongedaan maken       Knippen         Kopiëren       Plakk m         Verwijveren       Alles selecteren |  |  |
| Opties       Image: Schakel BBCode uit in dit bericht         HTML is <u>UIT</u> Schakel BBCode uit in dit bericht         BBCode is AAN       Image: Schakel Smilies uit in dit bericht         Smilies staan AAN       Image: Waarschuwen als er gereageerd is                                                                                                    |                                                                                                    |  |  |
| Voorbeeld OK                                                                                                    |                                                                                                    |  |  |

De verwijzing staat nu in het antwoordvenster. Zie in het rode kader

| Plaats reactie                                                                                     |                                                                                                    |  |  |
|----------------------------------------------------------------------------------------------------|----------------------------------------------------------------------------------------------------|--|--|
| Onderwerp<br>Bericht<br>Emoticons<br>© © © © ©<br>© © ©<br>© ©<br>© ©<br>© ©<br>© ©<br>©<br>©<br>© | B i u Quote Code List List= Img URL<br>Letter kleur: Standaard ♥ Letter grootte: Normaal ♥ Sluit tags<br>Letter kleur: [color=red]tekst[/color] Tip: Je kan ook dit gebruiken: =#FF0000<br>[img]http://forumimages.seniorennet.be/Onsma/31-20061218-163c40.gif<br>[/img] |  |  |
| <b>Opties</b><br>HTML is <u>UIT</u><br><u>BBCode</u> is <u>AAN</u><br>Smilies staan <u>AAN</u>     | <ul> <li>Schakel BBCode uit in dit bericht</li> <li>Schakel Smilies uit in dit bericht</li> <li>Waarschuwen als er gereageerd is</li> </ul>                                                                                                    |  |  |
| Voorbeeld OK                                                                                       |                                                                                                    |  |  |

Indien je, alvorens op OK te klikken om je antwoord te posten, wil zien of alles gelukt is, klik dan op "Voorbeeld".Onderstaand screenshot geeft het resultaat weer.Indien goed bevonden klik op OK om je antwoord te posten.

| Voorbeeld                                                                                                    |  |  |  |
|----------------------------------------------------------------------------------------------------|--|--|--|
| D Geplaatst: Ma 18 Dec 2006, 21:00 Onderwerp:                                                                                                    |  |  |  |
| Bestand downloaden - Beveiligingswaarschuwing 🛛 🔀                                                                                                    |  |  |  |
| Wilt u dit bestand uitvoeren of opslaan?                                                                                                    |  |  |  |
| Naam: PrintScreen35_Setup.exe                                                                                                    |  |  |  |
| Type: Toepassing, 1,05 MB                                                                                                    |  |  |  |
| Van: 207.99.4.17                                                                                                    |  |  |  |
| Uitvoeren Opslaan Annuleren                                                                                                    |  |  |  |
| Hoewel bestanden die u van het Internet hebt gedownload handig<br>kunnen zijn, kan dit bestandstype schade aan uw computer<br>toebrengen. Voer deze software niet uit of sla deze niet op als u<br>twijfelt over de afkomst. <u>Wat is het risico?</u> |  |  |  |
| NG NG                                                                                                    |  |  |  |